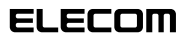

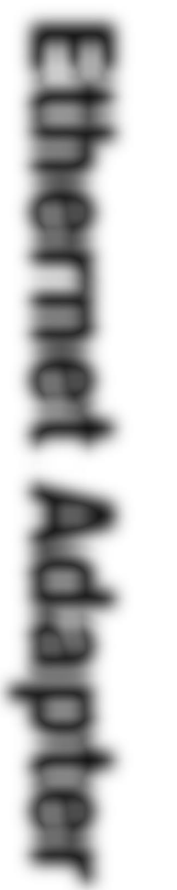

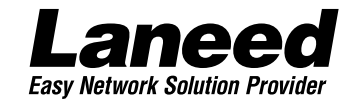

# Ethernet PC Card

PCMCIA TYPEI 準拠 10MbpsイーサネットPCカード

LD-CDS

10BASE 🛈

| 必ずお読み<br>ください            |
|--------------------------|
| 取り付ける                    |
| Windows 98<br>で使う        |
| Windows 98<br>ピア・ツー・ピア設定 |
| Windows NT 4.0<br>で使う    |
| 必要に応じて<br>お読みください        |

### **User's Manual**

#### PCMCIA TYPEI準拠 10Mbps イーサネットPCカード

LD-CDS

User's Manual ユーザーズマニュアル

#### ご注意

- ●このマニュアルの著作権は、エレコム株式会社が所有しています。
- ●このマニュアルの内容の一部または全部を無断で複製/転載することを禁止させていただきます。
- ●このマニュアルの内容に関しては、製品の改良のため予告なしに変更する 場合があります。
- ●このマニュアルの内容に関しましては、万全を期しておりますが、万一ご 不審な点がございましたら、弊社ラニード・サポートセンターまでご連絡 ください。
- ●本製品のうち、戦略物資または役務に該当するものの輸出にあたっては、 外国為替法に基づく輸出または役務取引許可が必要です。
- ●本製品は日本国内での使用を前提に製造されています。日本国外での使用 による結果について弊社は一切の責任を負いません。また、本製品につい て海外での保守、サポートは行っておりません。
- ●Microsoft、Windowsは米国Microsoft Corporationの登録商標です。 そのほか、このマニュアルに掲載されている商品名/社名などは、一般に 各社の商標ならびに登録商標です。本文中における®および™は省略させ ていただきました。

#### 🔳 はじめに 🔳

この度は、弊社ラニード製品PCMCIA対応10Mbpsイーサネットカード "LD-CDS"をお買い上げいただき誠にありがとうございます。このマニュア ルには、"LD-CDS"をコンピュータ本体に導入するにあたって手順が説明さ れています。また、お客様が安全に"LD-CDS"を扱っていただくための注意 事項が記載されています。コンピュータ本体への取り付け作業を始める前に、 必ずこのマニュアルをお読みになり、安全に導入作業を行って製品を使用す るようにしてください。このマニュアルは、製品の導入後も大切に保管して おいてください。

このマニュアルは、製品の導入後も大切に保管しておいてください。

### 安全にお使いいただくために

けがや故障、火災などを防ぐために、ここで説明している注意事項を必ずお 読みください。

| ▲ 警告 | この表示の注意事項を守らないと、火災・感電などに<br>よる死亡や大けがなど人身事故の原因になります。               |
|------|-------------------------------------------------------------------|
| ▲注意  | この表示の注意事項を守らないと、感電やその他の事<br>故によりけがをしたり、他の機器に損害を与えたりす<br>ることがあります。 |

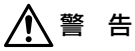

小さな子供のいるそばで、取り付け取りはずしの作業を行わないでくだ さい。また、子供のそばに工具や部品を置かないようにしてください。 けがや感電、部品を飲み込んだりする危険性があります。

本製品の取り付け、取りはずしのときは、必ずコンピュータ本体およ び周辺機器メーカーの注意事項に従ってください。

本製品の分解、改造、修理をご自分で行わないでください。 火災や感電、故障の原因になります。また、故障時の保証の対象外と なります。

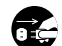

本製品を取り付けたコンピュータ本体から煙やへんな臭いがしたとき は、直ちに電源を切り、ACコンセントから電源プラグを抜いてくだ さい。そのあと、ご購入店などにご連絡ください。 そのまま使用すると、火災や感電、故障の原因になります。

本製品を取り付けたコンピュータ本体に、水などの液体や異物が入っ た場合は、直ちに電源を切り、ACコンセントから電源プラグを抜い てください。そのあと、ご購入店などにご連絡ください。 そのまま使用すると、火災や感電、故障の原因になります。

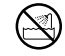

本製品および本製品を取り付けたコンピュータ本体を、水を使う場所 や湿気の多いところで使用しないでください。 火災や感電、故障の原因になります。

注意

- **本製品の取り付け、取りはずしのときは慎重に作業を行ってください。** 強引な着脱は、機器の故障や、けがの原因になります。
- 本製品の取り付け、取りはずしのときは、本製品に触れる前に金属性のもの(スチールデスク、ドアのノブなど)に手を触れて、静電気を除去してから作業を行ってください。 静電気は本製品の破損の原因になります。

## 本製品および本製品を取り付けたコンピュータ本体を次のようなところで使用しないでください。

- ・高温または多湿なところ、結露を起こすようなところ
- ・直射日光のあたるところ
- ・平坦でないところ、土台が安定していないところ、振動の発生する
   ところ
- ・静電気の発生するところ、火気の周辺
- 長期間、本製品を取り付けたコンピュータ本体を使用しないときは、 電源ブラグを抜いておいてください。また、バッテリーもはずしておいてください。

本製品は第一種情報装置(商工業地域で使用される情報装置)で、商工業 地域での電波障害防止を目的とした情報処理装置等電波障害自主規制協 議会(VCCI)に適合しています。したがって、住宅地またはその隣接した 地域で使用すると、ラジオ、テレビジョン受像機等に受信障害を与える ことがあります。このマニュアルの説明にしたがって正しくお取り扱い ください。

### このマニュアルの読みかた

#### ●用語について

本製品…LD-CDSのことを、このマニュアルでは、「本製品」と記載 しています。

#### ●記号について

| 記号    | 意味                                                                                     |
|-------|----------------------------------------------------------------------------------------|
| MEMO  | 作業上および操作上で特に注意していただきたいことを説明して<br>ます。この注意事項を守らないと、けがや故障、火災などの原因<br>になることがあります。注意してください。 |
| 注意    | 説明の補足事項や知っておくと便利なことを説明しています。                                                           |
|       | キーボード上のカーソルキーを表わします。                                                                   |
| Enter | キーボード上のEnterキーを表わします。                                                                  |
| スペース  | キーボード上のスペースバーを表わします。                                                                   |
| Esc A | その他、キーボード上のキーを表わします。                                                                   |

## もくじ

| 安全にお使いいただくために・・・・・・2<br>このマニュアルの読みかた・・・・・・・・・・・・・・・・・・・・・・・・・・・・・・・・・・・・     |
|------------------------------------------------------------------------------|
| 1. パッケージの内容を確認する・・・・・・・・・・・・・・・・・・・・・・・・・・・・・・・・・・・・                         |
| 2. 製品の保証とユーザ登録・・・・・・7                                                        |
| 3. 本製品の特長と動作環境 ・・・・・8                                                        |
| 4. 各部の名称とはたらき・・・・・・9                                                         |
| 5. 本製品を使用するにあたっての注意事項 ・・・・・・・・・10                                            |
| <ol> <li>コンピュータ本体への取り付けと取りはずし ・・・・・・・・・・・・・・・・・・・・・・・・・・・・・・・・・・・・</li></ol> |
| 7. Windows 98でのセットアップ ・・・・・16                                                |
| 8. Windows 98でのピア・ツー・ピア環境の設定例 ・・・・・・22                                       |
| 9. Windows NT 4.0でのセットアップ ・・・・・27                                            |
| 10. その他のOSのインストール ・・・・・38                                                    |
| 11. Windows NT 4.0のアダプタのプロパティ ・・・・・39                                        |
| 付録1. こんなときは ・・・・・40                                                          |
| 付録2. サボートサービスについて ・・・・・・・・・・・・・・・・43                                         |
| 付録3. 基本仕様 ・・・・・・46                                                           |

### パッケージの内容を確認する

本製品のパッケージには、次のものが入っています。作業を始める前に、 すべてが揃っているかを確かめてください。なお、梱包には万全を期し ておりますが、万一不足品、破損品などがありましたら、すぐにお買い 上げの販売店か弊社ラニード・サポートセンターまでご連絡ください。

●イーサネットカード"LD-CDS" 1枚 PCMCIA Type II 準拠です。

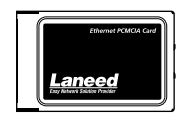

●保護ケース 1個 カードを使用しないときは、この ケースに入れて保管してください。

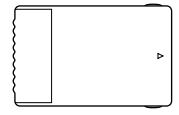

●ドライバディスク 1枚

●ユーザ登録カード

6077 #####2####3133 @X###########

170-8765

Laneed 3-4882-6

●メディアカプラ 1個 イーサネットカードと10BASE-T ケーブルをつなぐためのカプラです。

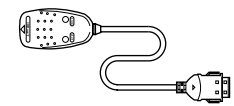

●ユーザーズマニュアル このマニュアルです。 導入後も大切に保管してください。

| BLOCK | m                                |       |
|-------|----------------------------------|-------|
| Eth   | Lane                             | €₫    |
| 8     | Ethernet PC Card                 |       |
| 3     | Induction in the local statement | ees   |
| 2     |                                  |       |
| 5     |                                  |       |
| 6     |                                  | 1     |
| 8     |                                  | 10-00 |
| Ð     |                                  | \$25. |
| ter   | Veer's Hensel                    |       |

#### ●保証書

このマニュアルと合わせて大切に保管してください。

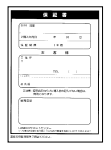

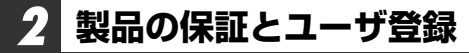

#### 製品の保証とサービス

本製品は、保証書が付いています。内容をお確かめの上、大切に保管してください。

#### ●保証期間

保証期間はお買い上げの日より1年間です。保証期間を過ぎての修理は有料になりま す。詳細については保証書をご覧ください。保証期間中のサービスについてのご相 談は、お買い上げの販売店にお問い合わせください。

#### ●保証範囲

次のような場合は、弊社は保証の責任を負いかねますので、ご注意ください。

- ・弊社の責任によらない製品の破損、または改造による故障
- 本製品をお使いになって生じたデータの消失、または破損
- ・本製品をお使いになって生じたいかなる結果および、直接的、間接的なシステム、 機器およびその他の異常

#### 修理の依頼

44ページ「修理の依頼」をお読みください。

●その他のご質問などに関して 43ページ「サポートサービスについて」をお読みください。

#### ユーザ登録について

パッケージの内容の確認が終われば、作業を始める前に、ユーザ登録をおこなって ください。お客様のユーザ登録は、インターネットからのオンライン登録または、 付属のはがきによる登録が可能です。

#### ●オンラインでの登録

弊社ラニード・ホームページから登録が可能です。 ホームページアドレス:http://www.elecom-laneed.com

#### ●付属のユーザ登録カードでの登録

必要事項をご記入の上、ご投函ください。品番とシリアル・ナンバーは控えておい てください。裏面のアンケートにもお答えください。ご意見は、今後の製品開発な どに役立てていきます。

本製品の特長と動作環境

本製品の特長と動作環境を説明します。

#### ●プラグ&プレイで簡単設定

本製品はWindows 98のプラグ&プレイに対応しています。システムの 本製品を認識すると自動的にセットアップが開始され、画面に表示され るメッヤージに従ってドライバのインストールやネットワーク設定を行 うだけで、すぐに使用できるようになります。IRQなどのむずかしい ハードウェア設定を意識する必要はありません。

#### ●PCMCIA Type II、活線挿抜に対応

本製品はPCMCIA規格TypeIIに準拠しています。PCMCIA TypeIIま たはTypeⅢに準拠したPCカードスロットで使用できます。また、 Windows 98などでサポートされている「活線挿抜」に対応していま すので、「活線挿抜」に対応した環境では、コンピュータの本体の電源 を入れたまま、本製品の抜き差しが可能です。

#### ●各種ネットワークOSに対応

Windows 98.Windows NT 4.0/3.51などのOSに加え、 NetWare4.11J, NetWare4.10J, NetWare3.2JのNetWare各クラ イアント版やMs-LanManagerなどのネットワークOSにも対応します。 また、NDISやODIといったネットワークドライバも付属します。

#### ●本製品の動作環境

| 対応機種                                                                                                    | PC/AT互換機(DOS/V)、NEC PC98-NX、NEC PC-9800シ<br>リーズでPCカードスロット(PCMCIA TYPE II)を持つ機種<br>※ノートパソコンの最新の対応情報は、ラニード・ホームページま<br>たはFAX情報サービスでご確認いただけいます。 |  |  |
|----------------------------------------------------------------------------------------------------|----------------------------------------------------------------------------------------------------|--|--|
| 対応OS Windows 98, Windows 95, Windows NT 4.0,<br>Windows NT 3.51                                                              |                                                                                                    |  |  |
| Windows 2000については対応予定です。(NEC PC-9800シリーズを除く)。<br>インストール方法など詳細については、付属のドライバディスクのテキストファ<br>イルをで覧ください。ディスク内容については38ページをお読みください。 |                                                                                                    |  |  |

※Turbo Linuxについては、ラニードホームページをご参照ください。 (http://www.elecom-laneed.com) 2000年2月20日現在

## 4 各部の名称とはたらき

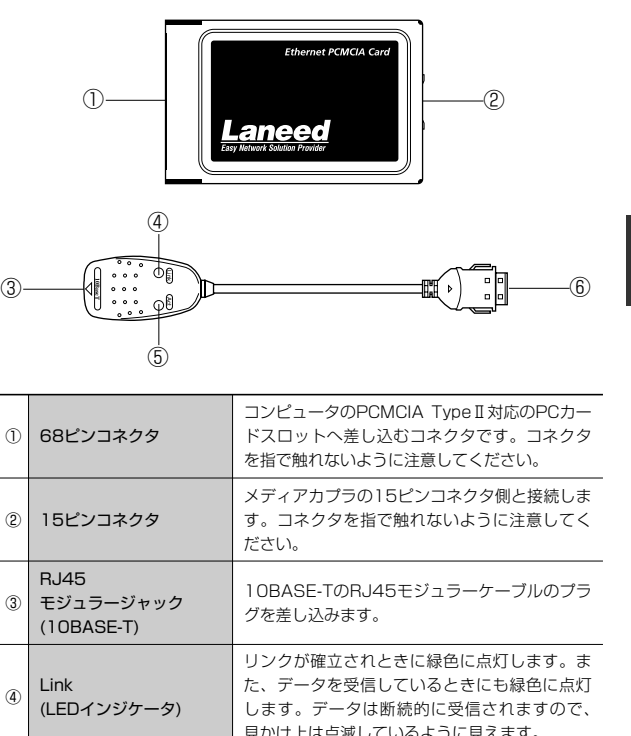

|   |                                 | を指で触れないように注意してください。                                                                                           |
|---|---------------------------------|----------------------------------------------------------------------------------------------------|
| 2 | 15ピンコネクタ                        | メディアカプラの15ピンコネクタ側と接続しま<br>す。コネクタを指で触れないように注意してく<br>ださい。                                                       |
| 3 | RJ45<br>モジュラージャック<br>(10BASE-T) | 10BASE-TのRJ45モジュラーケーブルのプラ<br>グを差し込みます。                                                                        |
| 4 | Link<br>(LEDインジケータ)             | リンクが確立されときに緑色に点灯します。また、データを受信しているときにも緑色に点灯します。データは断続的に受信されますので、見かけ上は点滅しているように見えます。                            |
| 5 | Act<br>(LEDインジケータ)              | PCカードスロットに電源が供給されているとき<br>緑色に点灯します。また、データを送信してい<br>るときにも緑色に点灯します。データは断続的<br>に送信されますので、見かけ上は点滅している<br>ように見えます。 |
| 6 | 15ピンコネクタ                        | イーサネットカード側の15ピンコネクタに差し<br>込みます。                                                                               |
|   |                                 |                                                                                                    |

### 本製品を使用するにあたっての注意事項

本製品の導入にあたっての注意事項と、導入後に使用するにあたっての 注意事項を説明します。必ずこの項目をお読みになり、本製品を正しく お使いください。

#### 導入時の注意事項

## ドライバのインストールにフロッピーディスクドライブが必要です

本製品のドライバは付属のフロッピーディスクで供給されています。本 製品のドライバをインストールするためにフロッピーディスクドライブ が必要になります。

#### ●Windowsオペレーションディスクが必要です

WindowsオペレーションシステムのCD-ROMまたはフロッピーディス クが必要です。(インストールモデルなどハードディスクにすべてのオペ レーションシステムがインストール済みの場合は不要です)

#### ●Windows 98でPCカードスロットがひとつしかない場合の 注意点

PCカードによるCD-ROMドライブを使用している場合、インストール 中にCD-ROMドライブが使用できません。Windows 98オペレーショ ンシステムがCD-ROMのときは、あらかじめWindows 98 CD-ROM にある"¥win98"ディレクトリのすべての内容をハードディスクにコ ピーしておいてください。(インストールモデルなどハードディスクにす べてのオペレーションシステムがインストール済みの場合は不要です)

※OSがWindows 98 SECOND EDITIONの場合は、CD-ROMもWindows 98 SECOND EDITIONをご使用ください。

#### 使用時の注意事項

#### ●パワーマネージメント機能について

パワーマネージメント機能を有効にしていると、PCカードスロットへの電源供給も停止されれため、本製品を使用することができません。必ずパワーマネージメント機能は無効(OFF)にしてください。パワーマネージメント機能の変更方法はコンピュータ本体のマニュアルをご覧ください。

#### ●活線挿抜について

本製品は「活線挿抜」に対応しています。Windows 98などカードス ロット用のドライバが「活線挿抜」に対応したコンピュータでは電源を ONにしたままPCカードを抜き差しできます。ただし、取りはずすとき に必要な操作があります。13ページ「取りはずしの方法」をお読みに なり、正しい手順で取りはずしてください。なお、Windows NTは 「活線挿抜」に対応していません。

## 6 コンピュータ本体への取り付けと取りはずし

本製品をノートタイプのコンピュータに本製品を取り付ける方法とネッ トワークへの接続方法を説明しています。イーサネットカードの挿入方 法やイジェクト方法は、本体の機種によって異なりますので、<u>お手持ち</u> のコンピュータ本体やカードスロットのマニュアルの該当ページを説明 部分も参考にしてください。

#### 取り付けの方法

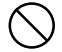

必ずコンピュータ本体やカードスロットのマニュアルも併せて 読みながら、取り付けてください。

本製品の取り付けを始める前に、必ず金属に触れて身体の静電 気を取り除いてください。

コンピュータ本体の電源がOFFになっていることを確認します。 本製品はWindows 98の「活線挿抜」に対応しています。Windows 98でコンピュータを使われる場合は、コンピュータの電源をONにした 状態で本製品を差し込むことができます。

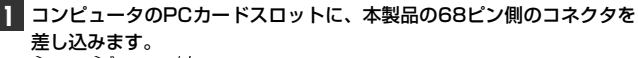

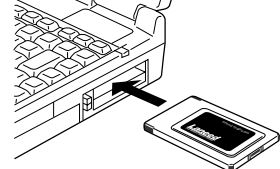

うら・おもてと向きを間違わないように注意してください。

カードを差し込むとき、向きを間違えると本製品のコネクタや コンピュータ側のコネクタを破損する恐れがあります。無理に 差し込まないように注意してください。 2 本製品とメディアカプラの15ピンコネクタどうしを接続します。 メディアカプラは15ピンコネクタに▲がある面を上にして接続してく

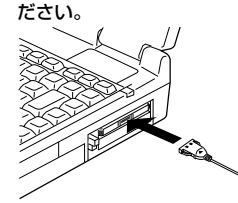

・ツメがロックされ本製品とメディ
 アカプラが固定されます。

- 3 メディアカプラのRJ45モジュラージャックにRJ45モジュラーケーブ ルのプラグを差し込みます。
  - ・プラグをカチッと音がするまで、しっかりとジャックに差し込んでく ださい。

#### 取りはずしの方法

コンピュータのPCカードから本製品をイジェクトする方法は、コンピ ュータ本体によって異なりますので、コンピュータ本体のマニュアルの 「PCカードスロット」に関するページを参照してください。なお、 Windows 98の活線挿抜により、コンピュータの電源を入れたまま、 本製品を取りはずすときはPCMCIAソケットから切り離すための操作を 行う必要があります。

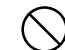

必ずコンピュータ本体やカードスロットのマニュアルを参照し て取りはずしてください。

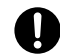

本製品の取りはずすときは、必ず金属に触れて身体の静電気を 取り除いてください。

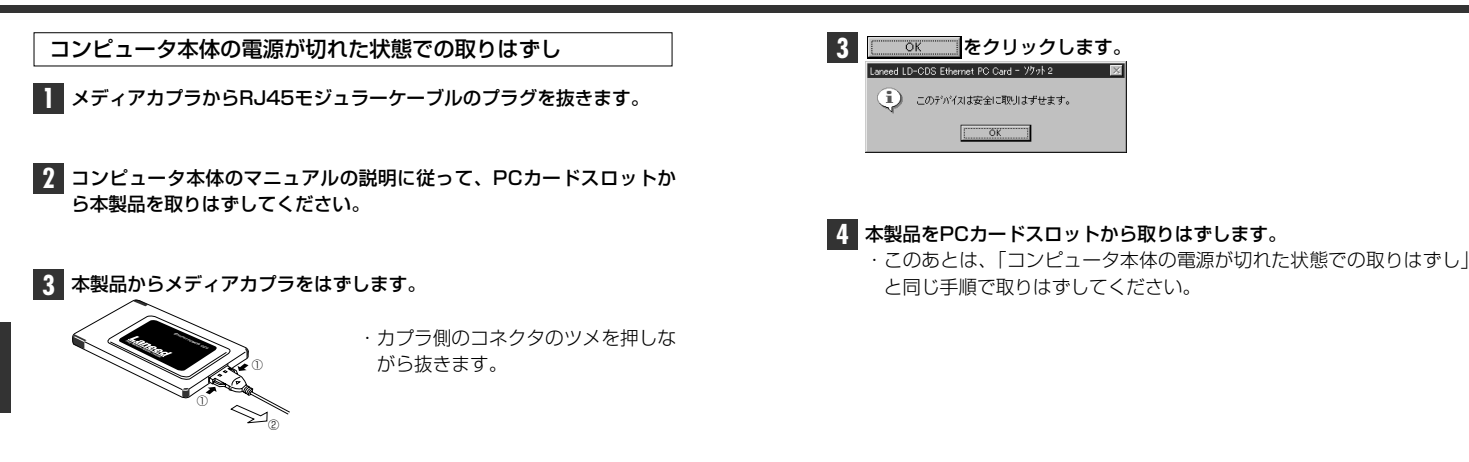

コンピュータ本体の電源が入った状態での取りはずし (Windows 98の活線挿抜)

- [スタート]→[設定]→[コントロールパネル]で、[PCカード (PCMCIA)]アイコンをダブルクリックします。
  - · 〈PCカード(PCMCIA)のプロパティ〉画面が表示されます。

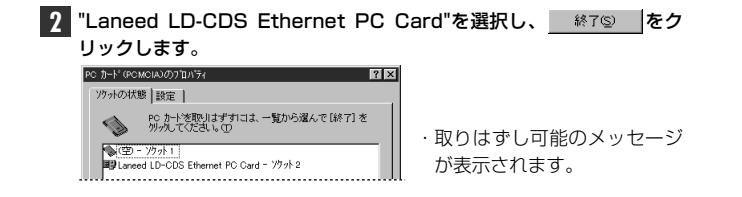

14

### Windows 98でのセットアップ

本製品はWindows 98のプラグ&プレイ機能に対応しています。本製品 を取り付けて、Windows 98を起動すると自動的にセットアップが開 始されます。

コンピュータ本体などの電源を入れて、Windows 98を起動します。

#### PCカードスロットに本製品を差し込みます。

・本製品の差し込み方法は、12ページ「取り付けの方法」をお読みく ださい。

**2** しばらくすると、新しいハードウェアを検出したことを知らせるメッ セージが表示されます。

・そのまま、対応する新しいドライバを自動検出します。

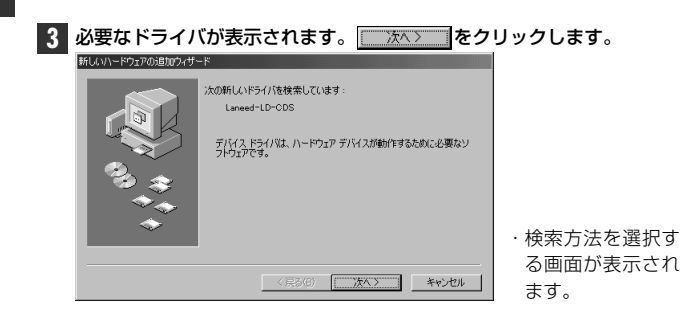

| MEMO コンピュータ     (コンピュータ     マケ をク     (副別情報) タ     てください。入力     マイださい。入力     マーク     ので     のが時間、またりまた     パンビュータる: 「するのは、」     コンピュータる: 「するのは」     コンピュータの説明: | - タ名、ワークグループ名の入力を促されたとき<br>名]の入力を促すメッセージが表示されますので、<br>リックします。<br>プで[コンビュータ名]と[ワークグループ名]を入力し<br>功終われば <u>ox</u> をクリックします。 |
|----------------------------------------------------------------------------------------------------|----------------------------------------------------------------------------------------------------|
| コンピュータ名                                                                                                    | インストール中のコンピュータに与える名称を設定しま<br>す。一般的には、個人単位で使うコンピュータならユー<br>ザーの名前、部署単位で使うコンピュータなら部署名など<br>を入力します。                          |
| ワークグループ                                                                                                    | インストール中のコンピュータが接続されるネットワークの<br>グループ名をつけます。同一ネットワーク上のコンピュータ<br>のワークグループ名はすべて同じになります。                                      |

4 [使用中のデバイスに最適なドライバを検索する]を選択し、 (ホヘン) をクリックします。 MUXNEDS2008107017 (1997) (1997) (19977) (19977) (19977) (19977) (19977)

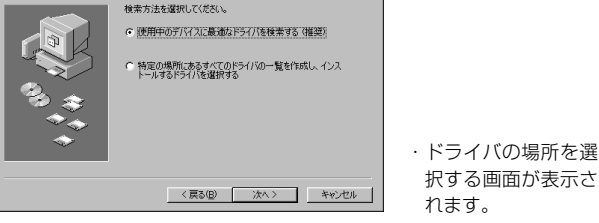

5 フロッピーディスクドライブに、本製品に付属のフロッピーディスクを 入れます。

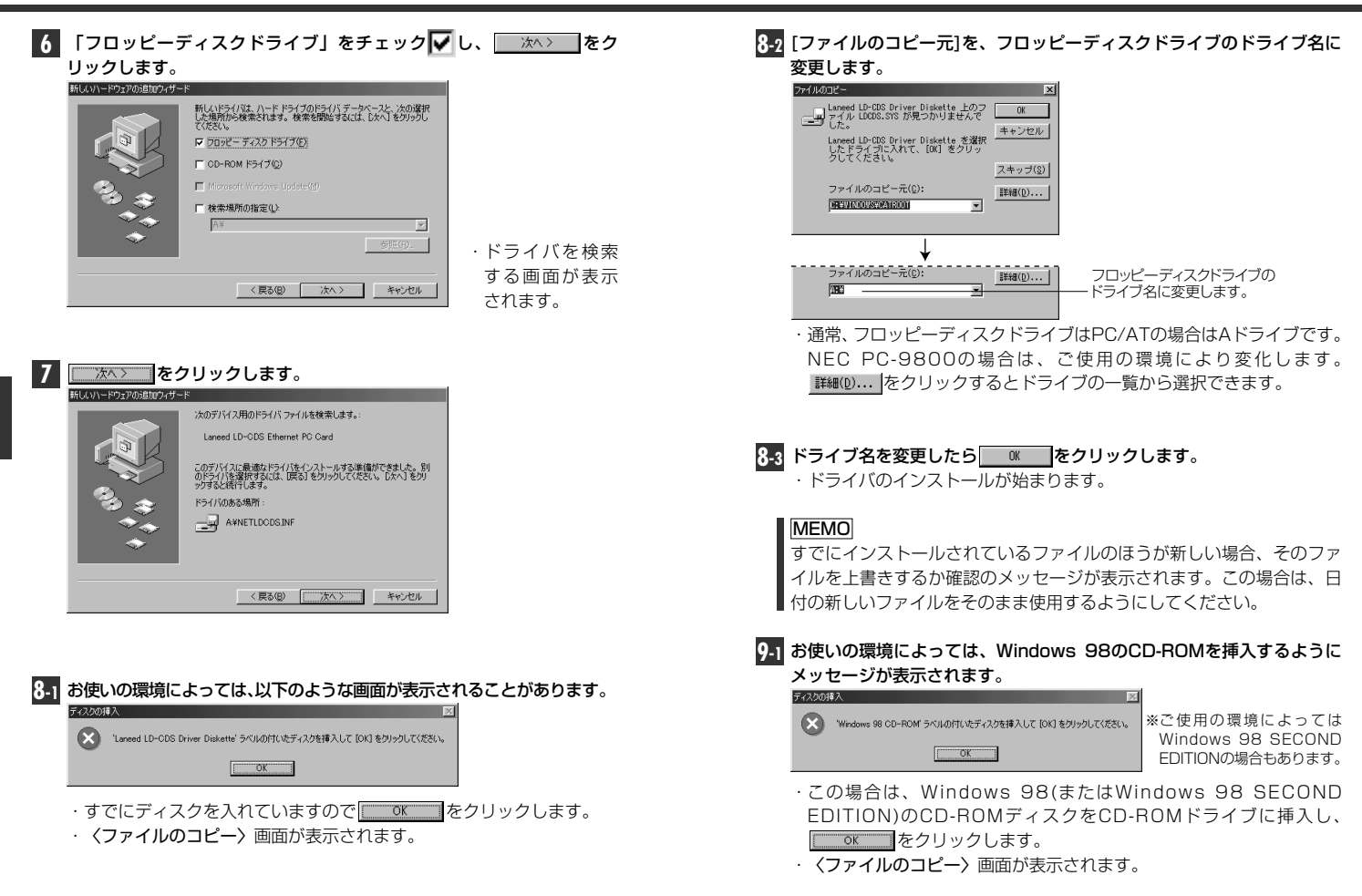

#### 9-2 表示されているドライブ名とディレクトリ名を確認し、正しければ

#### Example 2 「「「「」」「「」」「「」」「「」」「「」」「」」「「」」「」」「」」

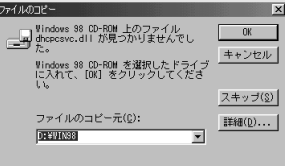

・[ファイルのコピー元]がCD-ROMを入れたドライブと異な る場合は変更します。

#### MEMO

PC/AT互換機(DOS/V)の場合は、ドライブ名のあとに"WIN98"ディレクトリを指定してください。NEC PC-9801/9821の場合は、ドライブ名のあとに"WIN98N"ディレクトリを指定してください。 (例)CD-ROMドライブがDドライブの場合(小文字でも可)

d:¥WIN98

#### MEMO

すでにインストールされているファイルのほうが新しい場合、そのファ イルを上書きするか確認のメッセージが表示されます。この場合は、日 付の新しいファイルをそのまま使用するようにしてください。

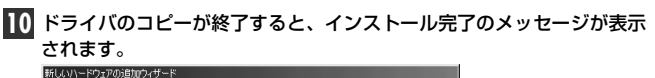

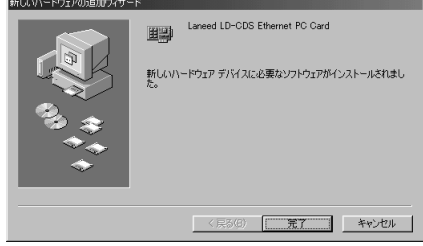

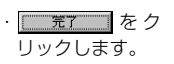

#### 11 再起動を促すメッセージが表示されます。

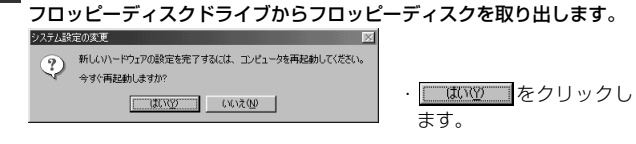

#### 12 再起動すると、ネットワークへのログオン画面が表示されます。

| シャワーク バスワー | -100,73                                       | <u> </u> |
|------------|-----------------------------------------------|----------|
|            | Microsoft ネットワーク へのネットワーク パスワードを<br>入力してください。 | ОК       |
|            |                                               | キャンセル    |
| ユーザー名(山):  | yamada                                        |          |
| バスワード(P):  |                                               |          |
|            |                                               |          |

- ·[ユーザー名]は必ず入力します。
- ・必要であれば、[パスワード]を入力します。パスワードは忘れないようにしてください。
- これで、Windows 98への本製品の導入は完了です。このあと、お使いになるネットワーク環境に合わせて、ネットワークの設定を追加および変更してください。

次ページからWindows 98のピア・ツー・ピアでの設定例を説明しています。参考にしてください。

ここでは、Windows 98のネットワークでよく利用されるピア・ツー・ ピア環境の設定例を説明します。

## 【スタート]→[設定]→[コントロールパネル]の順に選択し、コントロールパネルにある「ネットワーク」をダブルクリックします。

· 〈ネットワーク〉 画面が表示されます。

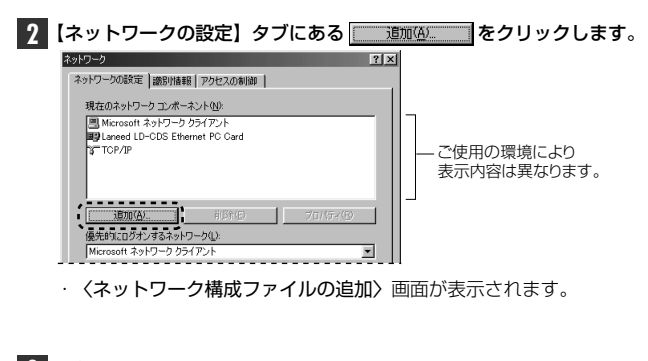

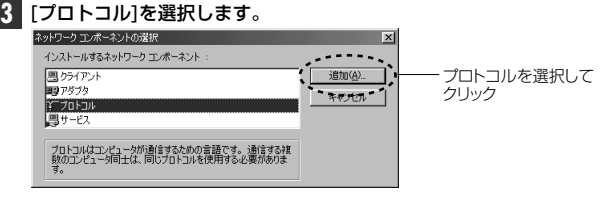

- 「プロトコル]を選択し、
   追加(A)
   をクリックします。
- · 〈ネットワークプロトコルの選択〉 画面が表示されます。

#### 4 NetBEUIを選択します。

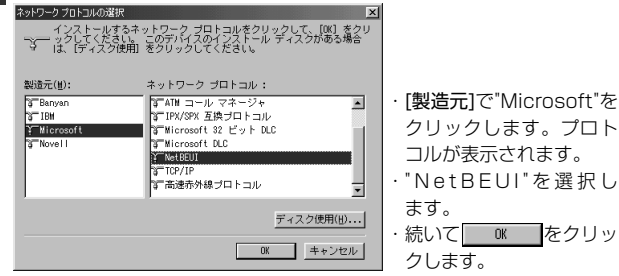

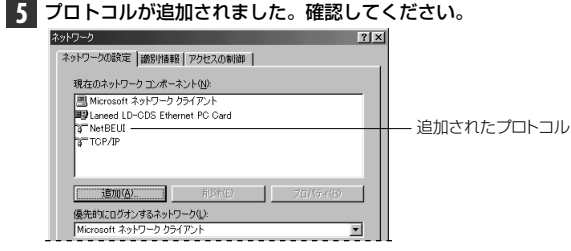

·[現在のネットワークコンポーネント(構成)]に"NetBEUI"が追加されます。

#### 6 手順 2 と同様に、〈ネットワーク〉画面で<u>適加(A)</u>をクリックし、 サービスを選択します。

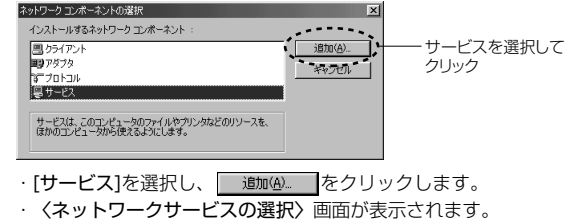

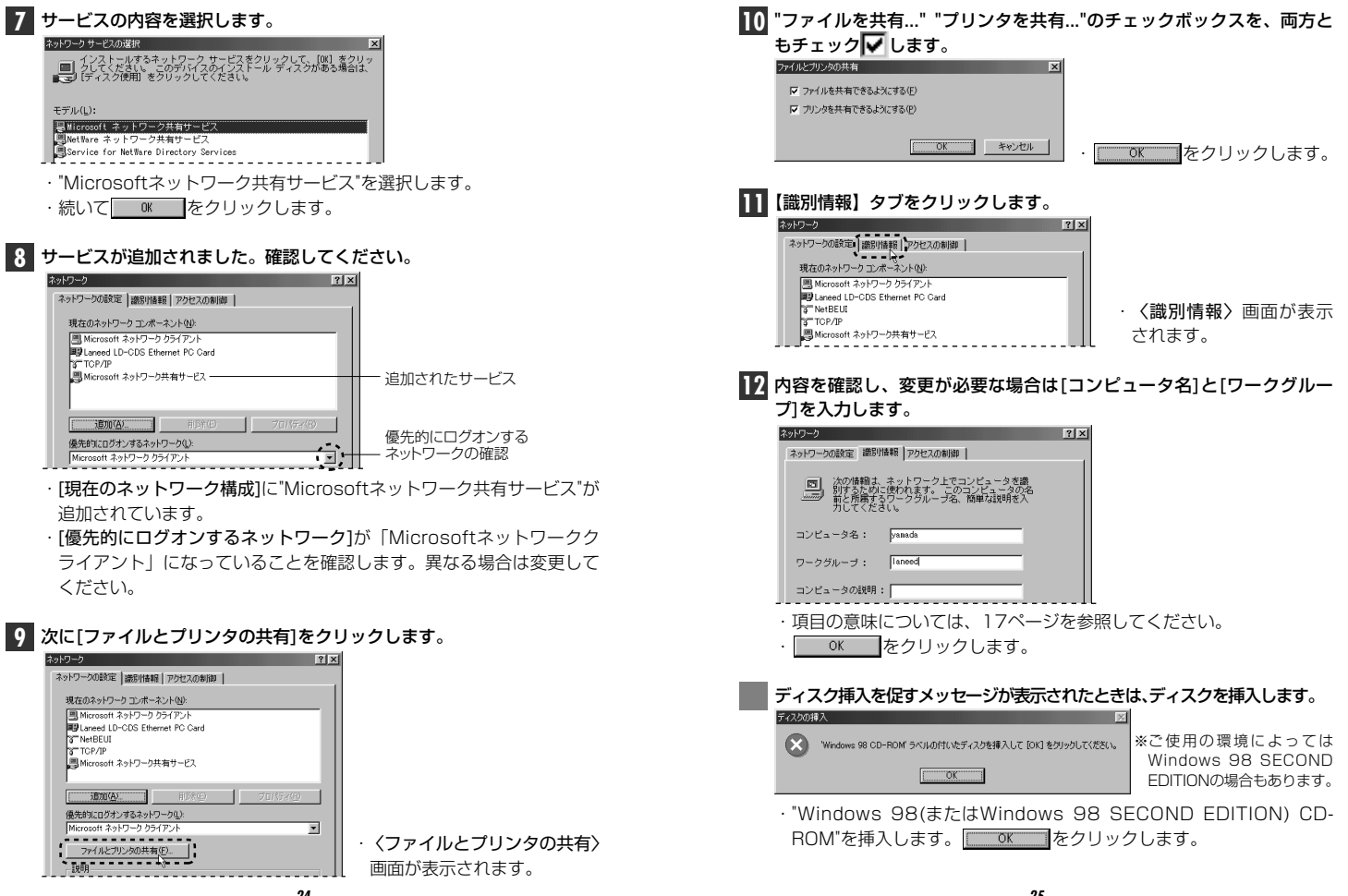

25

#### 8. Windows 98でのピア・ツー・ピア環境の設定例

#### MEMO

ディスクを挿入したドライブを指定する画面が表示されたときは、20 ページの 32 を参考に指定します。Windows98では"WIN98"ディレク トリを指定してください。(NEC PC-9801/9821では"WIN98N" ディレクトリを指定)

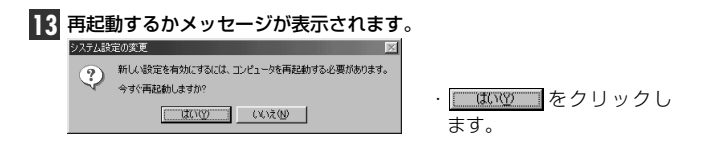

#### 再起動すると、今回設定した内容が有効になります。

#### MEMO

ファイルやプリンタを共有するには、ネットワークが有効になってから 次の手順で共有設定を行ってください。

①共有したいファイルのあるフォルダやプリンタのアイコンを右クリックで選択し、メニューを表示します。
 ②メニューから[共有]を選択し、必要な事項を設定します。

#### ■ファイル共有の画面例

| <ul> <li>共有する(5)</li> </ul> |           |        |   |
|-----------------------------|-----------|--------|---|
| 共有名(四)                      | 共有フォルク    | ۱<br>۱ |   |
| コメント(②):                    |           |        |   |
| アクセスの種類:                    |           |        |   |
| ◎ 読み取り                      | 専用(B)     |        |   |
| C 7///79t                   | (ス(E)     |        |   |
| パスワード・                      | -CE28112/ |        |   |
| 読み取り専用                      | 用アクセス用(E) |        | _ |
|                             |           |        | _ |
|                             |           |        |   |

## Windows NT 4.0でのセットアップ

すでにWindows NT 4.0がインストールされた状態で、本製品をセッ トアップする方法を説明しています。お使いになるコンピュータのシス テムにネットワーク設定が存在するかしないかでセットアップの流れが 異なりますので、説明と表示される画面に注意しながらセットアップし てください。

注 意 Windows NT 4.0と同時にセットアップするとき

Windows NT 4.0はインストール中にネットワークアダプタの設定が 可能です。Window NT 4.0オペレーションシステムのマニュアルを参 照しながら、このマニュアルの次ページからの手順 4.0 ~ 8 を参考に インストールしてください。ドライバの選択では、"Laneed LD-CDS Ethernet PC Card"を選択してください。ネットワーク設定に必要なプ ロトコル、サービスなどはネットワーク管理者の指示に従ってください。

#### コンピュータ本体の電源を入れる前に、PCカードスロットに本製品を 取り付けておきます。

コンピュータ本体の電源を入れて、Windows NT 4.0を起動します。
 "Administrator"でログオンします。

・Windows NT 4.0が起動します。

【スタート]→[設定]→[コントロールパネル]を選択し、〈コントロールパネル〉 ウィンドウで、[ネットワーク]アイコンをダブルクリックします。

3 既存の環境によって画面AまたはBが表示されます。

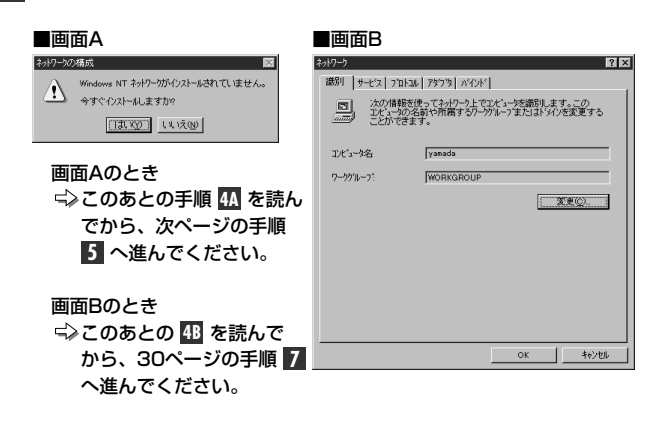

4A そのシステムにはじめてネットワークを導入するときは、以下の画面が 表示されます。

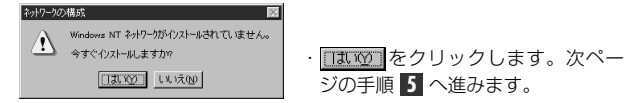

| 4B【アダプタ】タブを選択し、追加(A) をク                                                                                                    | <b>ウリックします</b> 。                                                            |
|----------------------------------------------------------------------------------------------------|-----------------------------------------------------------------------------|
| キャドワーク         ママス         アクワマ         アクママ         アクママ         アクママ         アクロマ         ママ         マロマ         マロ         マロマ         マロマ         マロマ         マロマ         マロマ         マロマ         マロマ         マロマ         マロマ         マロ         マロ        マロ         マロ <th< th=""><th><ul> <li>〈ネットワークアダプタの選択〉画面が表示されます。</li> <li>・30ページの手順70へ進んでください。</li> </ul></th></th<> | <ul> <li>〈ネットワークアダプタの選択〉画面が表示されます。</li> <li>・30ページの手順70へ進んでください。</li> </ul> |

#### **5** [ネットワークに接続]をチェックし、 冰へω> をクリックします。

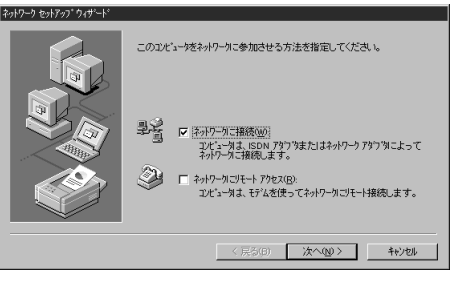

アダプタの選択画面が表示されます。

| 6 | 一覧から選択(S)」をクリックします。              |
|---|----------------------------------|
|   | ネットワーク セットアップ・ウィザート              |
|   | (株用報告) をりかするとそうパークアタウスの検索を開始します。 |
|   |                                  |

· 〈ネットワークアダプタの選択〉 画面が表示されます。

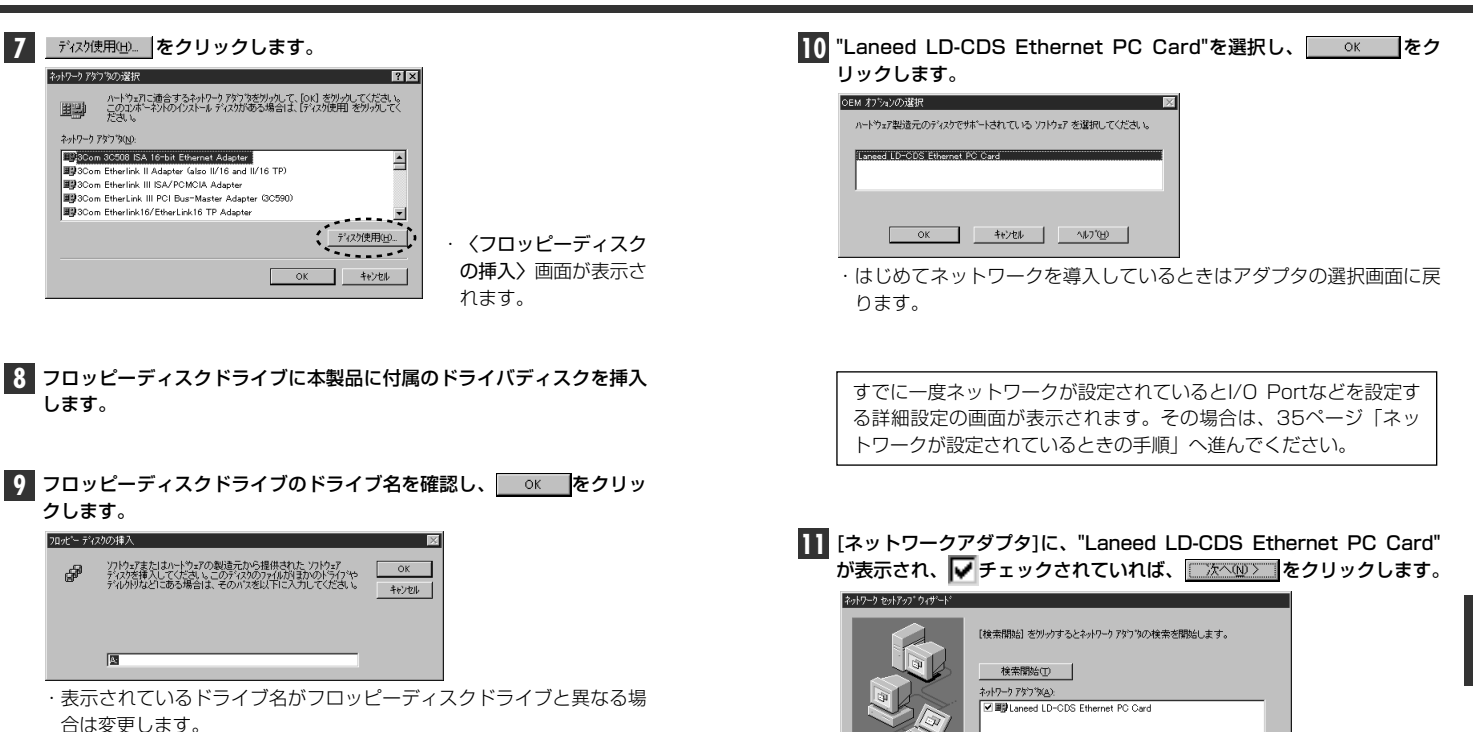

· 〈OEMオプションの選択〉画面が表示されます。

一暂から谋报(S)。

・ネットワークプロトコルを選択する画面が表示されます。

・詳細設定の画面が表

示されます。

#### 12 ネットワークで使用するプロトコルとサービスを選択します。

- ・はじめに、プロトコルを選択する画面が表示されますので、プロトコ ルを選択し、 たへ たりリックします。
- ・次に、サービスを選択する画面が表示されますので、サービスを選択し、
   し、
   レ、
   レ、
- ・プロトコルおよびサービスのインストールを確認する画面が表示されます。

## Windows NT 4.0のオペレーションディスクのドライブ名とディレクトリ名を指定します。

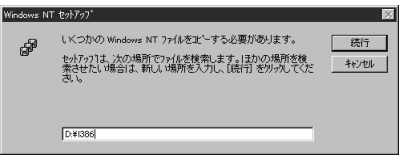

- ・PC/AT互換機およびNEC PC98-NXはWindows NT 4.0のオペレーションディスクで"I386"を指定します。
- ・NEC PC-9800(PC-9821)の場合は、"PC98"ディレクトリを指定 します。

#### 14 指定が終われば、 続行 をクリックします。

 ・もう一度、インストールファイルのドライブ名とディレクトリ名を指 定する画面が表示されます。

| 15 | 今度は、フロッピーディスクドライブを指定し、<br>ます。 |                                                                     |       | 、 続行 をクリックし |
|----|-------------------------------|---------------------------------------------------------------------|-------|-------------|
|    | Windows NT                    | セットアップ*                                                             | ×     |             |
|    | æ                             | しくつかの Windows NT ファイルをコビーする必要があります。                                 | 続行    |             |
|    | C.P.                          | セットアッフ1よ、次の場所でファイルを検索します。ほかの場所を検<br>索させたい場合は、新しい場所を入力し、「洗行」を外ックしてくだ | キャンセル |             |

#### 16 必要に応じて設定内容を変更します。

| Laneed LD-CDS Ethernet | PC Card Setup |
|------------------------|---------------|
| 1/0 <u>B</u> ase:      | 0x300 💌       |
| Interrupt:             | 5             |
| <u>M</u> emory:        | 0xD0000       |
| ОК                     | Cancel        |

8.8

| I/O Base  | I/Oポートアドレスを設定します。変更する場合は、他のデバイ<br>ス等が使用していないアドレスを割り当ててください。デフォル<br>トは「Ox300」です。           |
|-----------|-------------------------------------------------------------------------------------------|
| Interrupt | IRQを設定します。変更する場合は、他のデバイス等が使用して<br>いないIRQを割り当ててください。デフォルト「5」です。                            |
| Memory    | PCカードを割り当てるメモリアドレスを指定します。変更する<br>場合は、他のデバイス等が使用していないアドレスを割り当てて<br>ください。デフォルトは「OxDOOOO」です。 |

17 設定が終われば、 \_\_\_\_\_ をクリックします。

#### プロトコルでTCP/IPを選択した場合は、DHCPを使用するか、選択の 画面が表示されます。

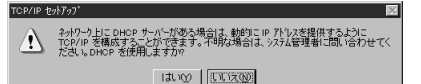

- ・ご利用になるネットワーク環境に合わせて、 はい または いいえのを クリックします。
- ・バインド等を変更するための画面が表示されます。

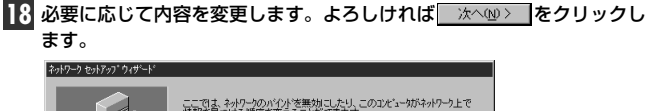

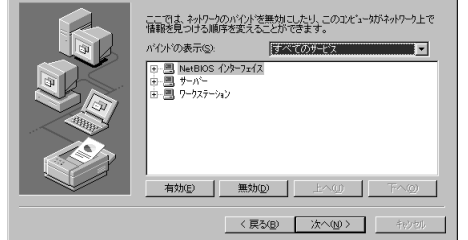

- ネットワークの導入が完了したことを知らせるメッセージが表示されます。 たへう ます。 たへう たクリックします。
- 20 ワークブループ名などを設定する画面が表示されますので、必要に応じて内容を入力し、 次へゆ> をクリックします。

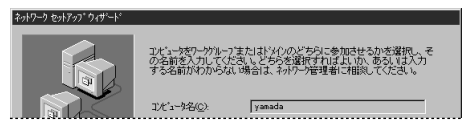

21 インストール完了のメッセージが表示されますので、 7.5.5 をク リックします。

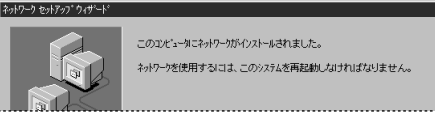

- ・再起動のメッセージが表示されます。
- 22 フロッピーディスクドライブからフロッピーディスクを取り出し、 13.001をクリックします。
  - そりワーは注意の支連 図 「「「ないな」」、「なごを有効」するには、コピューなど再起動する必要があります。 今すぐコビューがを再起動しますか? 「はいな」」したいな(0)
  - ・Windows NT 4.0が再起動します。

これで、本製品のWindows NT 4.0への導入は完了です。

#### ネットワークが設定されているときの手順

すでにネットワークが設定されている環境へ本製品のドライバをインス トールしたとき31ページ手順 III の続きを説明します。

31ページの手順 10 の〈OEMオプションの選択〉画面で、"Laneed LD-CDS Ethernet PC Card"を選択し、 ○
と、ドライバの詳細設定画面が表示されます。

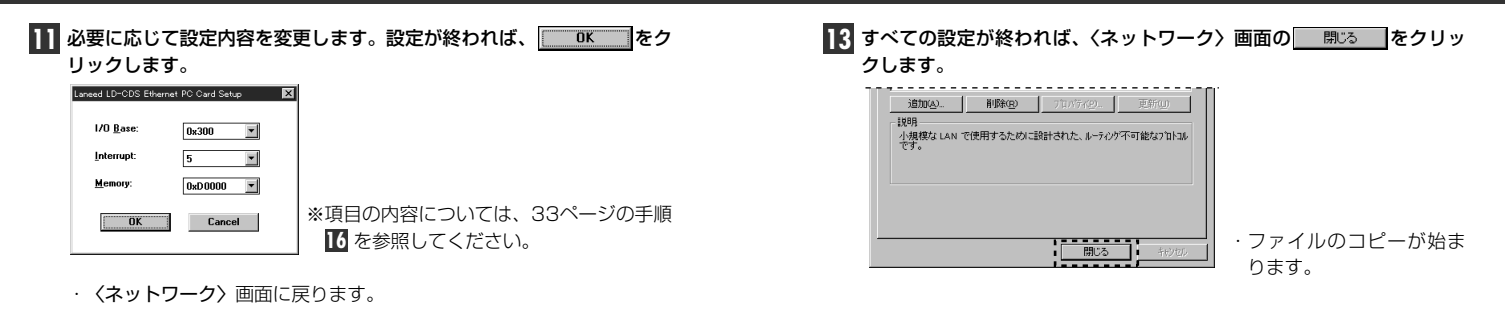

12 ネットワークアダプタにLaneed LD-CDS Ethernet PC Cardと表示 されていれば、ドライバのインストールは完了です。

| 2019-9                               | ? ×              |
|--------------------------------------|------------------|
| 識別 サービス フロトコル アタフタ バインド              |                  |
| ネットワーク アダフ '\$(N):                   |                  |
| 副身[1] Laneed LD-CDS Ethernet PC Card |                  |
|                                      |                  |
|                                      |                  |
|                                      |                  |
|                                      |                  |
| 「新加加」 前路(R) フカバティ(P) 第               | 7 <b>9</b> 5(11) |
| <u> </u>                             | -+/1- <u>0</u> / |

続いて、必要なネットワーク環境の設定をおこないます。【サービス】、 【プロトコル】タブを選択し、実際の構成に合わせて設定してください。 Windows NT 4.0のオペレーションシステムのCD-ROMを要求された 場合、PC/AT互換機およびNEC PC98-NXのときは、Windows NT 4.0の"I386"ディレクトリを指定し、 癒行 をクリックします。 NEC PC-9800(PC-9821)のときは"PC98"ディレクトリを指定します。

| indows INT | 191/97                                                                                                    |              |
|------------|----------------------------------------------------------------------------------------------------|--------------|
| <i>3</i> 7 | しくつかの Wedows NT ファイルを定 <sup>-</sup> ーする心臓があります。<br>セッドフィは、次の場所でワァイルを発きれます。(ヨカ)の場所を後<br>考したしい場合は、新しい場所を入力し、(時刊を切っれてくだ<br>さし、 | 统行     并やンセル |
|            |                                                                                                    |              |
|            |                                                                                                    |              |

14 ファイルのコピーのあと、再起動のメッセージが表示されます。

| ットワーク部 | 定の変更                                                   |
|--------|--------------------------------------------------------|
|        | 新しい設定を有効にするには、コオニータを再起動する必要があります。<br>今すぐコピューダを再起動しますか? |
|        | UNIXW UNIXW                                            |

- ・フロッピーディスクドライブからフロッピーディスクを取り出し、
   「れの」をクリックします。
- ・Windows NT 4.0が再起動し、設定した内容が有効になります。

これで、Windows NT 4.0へのセットアップは終わりです。

## **10** その他のOSのインストールについて

本製品には、Windows 98およびWindows NT 4.0以外にも各種ネッ トワークOSに対応するドライバが付属します。各ドライバのインス トール方法は、付属のディスクのあるテキストファイルに説明がありま す。ディスクの内容の詳細については、ディスクのルートディレクトリ にあるREADME.TXTをお読みください。

#### ■付属ディスクの内容

(出荷時期により多少内容が異なることがあります)

| PC9      | 8            | - NEC PC-9800(9821)関係 ノアイルのテイレクトリ |
|----------|--------------|-----------------------------------|
| $\vdash$ | DIAGNOST     | - 診断プログラム関係ファイル                   |
|          | ENABLER      | ・LD-CDS専用イネーブラ                    |
|          | MSLANMAN.DOS | ··MS-LanManagerテキストファイル           |
|          | DRIVERS      |                                   |
|          | ETHERNET     |                                   |
|          | LDDOS        | - LanManagerドライバ                  |
|          | NIF          | - LanManager NIFファイル              |
|          | NDIS2        | ·· NDIS2ドライバ、NIFファイルほか            |
|          | NETWARE      | - NetWareクライアント関連ファイル             |
|          | PKTDRV       | - パケットドライバほか                      |
|          |              |                                   |
| PCA      | т            | - PC/AT関係ファイルのディレクトリ              |
|          | DIAGNOST     | - 診断プログラム関係ファイル                   |
|          | ENABLER      | - LD-CDS専用イネーブラ                   |
|          | MSLANMAN.DOS | ·· MS-LanManagerテキストファイル          |
|          | DRIVERS      |                                   |
|          | ETHERNET     |                                   |
|          | LDDOS        | - LanManagerドライバ                  |
|          | NIF          | - LanManager NIFファイル              |
|          | NDIS2        | ・・NDIS2ドライバ、NIFファイルほか             |
|          | NETWARE      | ··NetWareクライアント関連ファイル             |
|          | PKTDRV       | - パケットドライバほか                      |
|          | Win2000      | - Windows 2000対応関係ファイル、テキスト       |
|          |              |                                   |

#### ●ルートディレクトリにあるファイル

| LDCDS.SYS    | LDNDISK     |                             |
|--------------|-------------|-----------------------------|
| LDCDS.DLL    | OMSETNT.INF | Windows用LD-CDSドライバおよび関連ファイル |
| NETLDCDS.INF | /           | 1                           |

README.TXT·····・・・・・ディスク内容の詳細説明テキストファイル

## 11 Windows NT 4.0のアダプタのプロパティ

Windows NT 4.0におけるアダプタのプロパティについて説明します。 デフォルトは、一般的に最適な状態に設定されていますので、特に変更 の必要はありません。なお、Windows98では、プロパティで設定する 内容はありません。

- ①[スタート]→[設定]→[コントロールパネル]で、[ネットワーク]アイコンをダブルクリックします。
- ②〈ネットワーク〉画面の【アダプタ】タブで"Laneed LD-CDS Ethernet PC Card"を選択し、[プロパティ]をクリックします。〈詳 細設定〉の画面が表示されます。

| Laneed LD-CDS Ethernet | PC Card Setup | × |
|------------------------|---------------|---|
|                        |               |   |
| 1/0 <u>B</u> ase:      | 0x300 💌       |   |
| Interrupt:             | 5 💌           |   |
| <u>M</u> emory:        | 0xD0000       |   |
| ОК                     | Cancel        |   |

| I/O Base  | 1/0ポートアドレスを設定します。変更する場合は、他のデバイ<br>ス等が使用していないアドレスを割り当ててください。デフォル<br>トは「0x300」です。           |
|-----------|-------------------------------------------------------------------------------------------|
| Interrupt | IRQを設定します。変更する場合は、他のデバイス等が使用して<br>いないIRQを割り当ててください。デフォルト「5」です。                            |
| Memory    | PCカードを割り当てるメモリアドレスを指定します。変更する<br>場合は、他のデバイス等が使用していないアドレスを割り当てて<br>ください。デフォルトは「OxDOOOO」です。 |

MEMO

アドレス等の空き状況は、[スタート]→[プログラム]→[管理ツール(共 通)]→[WindowsNT診断プログラム]で確認することができます。

#### 共通のトラブル

#### ● 本製品が正常に動作しない。

- ドライバを正しくインストールしましたか。各環境でのトラブル項目 もお読みください。
- ②パワーマネージメント機能を有効にしていませんか。有効にしている とPCカードスロットへの電源供給が止まります。
- ③本製品をPCカードスロットの奥までしっかりと差し込んでいますか。 コンピュータ本体のマニュアルを読んで、本製品をPCカードスロットに確実に差し込んでください。

#### ●本製品は正常に動作しているが、ネットワークが見えない。

本製品のカプラに接続されたケーブルはネットワークに接続されていますか。ケーブルとカプラ、カプラと本製品のコネクタがしっかりと接続されていますか。カプラのLED表示を見てLinkが確立されているかを確認してください。

#### Windows 98環境でのトラブル

- ●本製品を差し込んでも、新しいハードウェアが検出されない。
  ① PCMCIAコントローラ(32bitカードドライバ)が動作していない可能 性あります。特に16bitカードドライバが動作しているWindows 3.1からWindows 98/95に移行した場合に多い現象です。 PCMCIAコントローラが正常に動作しているか確認してください。 また、CONFIG.SYSにて16bitカードソフトの記述の文頭にremを 入れることで新しいハードウェアが検出されるようになります。
- ②[スタート]→[設定]→[コントロールパネル]→[システム]の【デバイス マネージャ】タブでチェックすると[その他のデバイス]に「Laneed-LD-CDS」として登録されていていることが考えられます。確認して ください。もし、登録されていれば、【デバイスマネージャ】から [Laneed-LD-CDS]を削除し、再起動してみてください。再起動後、 新しいハードウェアが検出されたというメッセージが表示されれば、 このマニュアルの説明を読んでセットアップしてください。

● PCカードスロットがひとつしかないため、CD-ROMドライブが使えない。

セットアップを始める前に、Windows 98システムソフトウェアの CD-ROMにある"win98"ディレクトリの内容をすべてハードディス クにコピーしておきます。セットアップ中にWindows 98CD-ROM を要求されたら、CD-ROMの替わりにハードディスク内の"win98" ディレクトリを指定してください。

● [スタート]→[設定]→[コントロールパネル]→[システム]の【デバイス マネージャ】タブでチェックすると[その他のデバイス]に「Laneed-LD-CDS」として登録されている。または、[コントロールパネル]の [PCカード」においても同様に表示される。

[スタート]→[設定]→[コントロールパネル]→[システム]の【デバイス マネージャ】より上記のデバイスを一度削除し、再起動してみてくだ さい。再起動後、新しいハードウェアが検出されたというメッセージ が表示されれば、このマニュアルの説明を読んでセットアップしてく ださい。

- 起動画面にて「Laneed LD-CDS?….00xが正常に動作していない。」 というようなエラーメッセージが表示される。
- ① IRQおよびI/Oポートアドレスが競合している可能性があります。[ス タート]→[設定]→[コントロールパネル]→[システム]の【デバイスマ ネージャ】タブで[PCMCIAソケット]にある"Laneed LD-CDS..."の プロパティを開き、リソースを手動で設定し直してください。
- ②[スタート]→[設定]→[コントロールパネル]→[システム]の【デバイス マネージャ】タブでチェックすると[その他のデバイス]に「Laneed-LD-CDS」として登録されていていることが考えられます。確認して ください。もし、登録されていれば、【デバイスマネージャ】から 「Laneed-LD-CDS」を削除し、再起動してみてください。再起動後、 新しいハードウェアが検出されたというメッセージが表示されれば、 このマニュアルの説明を読んでセットアップしてください。

● ドライバのインストール時に、ファイルのコピーが正しく行えなかった。 一度、「スタート]→[設定]→[コントロールパネル]→[システム]の【デ バイスマネージャ】タブで[PCMCIAソケット]にある"Laneed LD-CDS…"ドライバを削除して、再起動後に新しいハードウェアが検出 されたというメッセージが表示されれば、このマニュアルの説明を読 んでセットアップをやり直してください。

#### ●ドライバは正常に動作しているが、ネットワークが見えない、使え ない。

ケーブルが正しく接続されていないなどハードウェア的なトラブルは ありませんか。また、「スタート]→[設定]→[コントロールパネル]→ [ネットワーク]でプロトコル、サービスなどが正しく設定されている かチェックしてください。ネットワークの設定は、ご使用になるネッ トワーク環境によって異なります。設定すべき内容がわからない場合 は、ご使用になるネットワークのシステム管理者にお尋ねください。

#### WindowsNT環境でのトラブル

●システム起動時にエラーが発生し、「イベントビュアー」で確認する とデバイスの競合が確認された。

[スタート]→[設定]→[コントロールパネル]の[ネットワーク]で、本製 品のプロパティを開き、他のデバイスと競合しないようにリソースの 設定を変更してください。

#### ●PCMCIAサービスが開始されていない。

ケーブルが正しく接続されていないなどハードウェア的なトラブルは ありませんか。また、「スタート]→[設定]→[コントロールパネル]→ [ネットワーク]でプロトコル、サービスなどが正しく設定されている かチェックしてください。ネットワークの設定は、ご使用になるネッ トワーク環境によって異なります。設定すべき内容がわからない場合 は、ご使用になるネットワークのシステム管理者にお尋ねください。

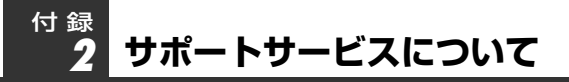

ラニード製品のサポートサービスについては、下記のラニード・サポー トセンターへお電話またはFAXでご連絡ください。また、FAX情報によ るサービス、ネット上によるオンラインサービスも提供しています。な お、サポートセンターでサービスを受けるために、あらかじめ本製品の ユーザ登録してくださいますようにお願いいたします。

#### ●ラニード・サポートセンター

TEL: 03-3444-5571 FAX:03-3444-8205

受付時間:月~金曜日 10:00~12:00 13:00~17:00 (夏期・年末年始特定休業日、祝祭日は除きます) ※FAXによる受信は24時間おこなっております。

#### ●インターネット

http://www.elecom-laneed.com

#### ●FAX情報サービス

最寄りのサービス情報BOXセンターにお電話ください。 ガイダンスに従って取り出したい情報のBOX番号を指示してください。

#### メインメニューBOX番号(提供している情報の一覧がFAXされます)

559900

#### 電話番号

- 東 京: 03-3940-6000 大阪:06-6455-6000 名古屋:052-453-6000 福 岡:092-482-6000 札, 幌:011-210-6000
- 広島:082-223-6000
- 仙台:022-268-6000

#### ●修理の依頼

本製品が故障した場合には、故障した製品と保証書に、故障状況を記入 したものを添えて、下記までご連絡ください。

#### 保証期間内

まずは、ラニード・サポートセンターまで電話またはFAXでご連絡ください。

#### 保証期間外

東京都八王子市子安町4-19 セキエレクトロニクス株式会社内 エレコム修理センター

電話番号 03-5950-4410

電話受付 月曜日~金曜日 10:00~12:00 13:00~16:00 (ただし、祝祭日および夏期・年末年始特定休業日を除く)

#### ●サポートセンターへお電話される前に

サポートセンターにお電話される前に次の事項を確認してください。

- ・このマニュアルの40ページ「付録1 こんなときは」をお読みになりましたか。まだ、お読みでない場合は、お電話の前にお読みください。
   ・システムを起動できる場合は、起動した状態でお電話ください。
- ・異常のある製品を取り付けたコンピュータの前から会話が可能な場合は、コンピュータの前からお電話をおかけください。実際に操作しながらチェックできますので、解決しやすくなります。
- ・FAXを送られる場合は、付属の別紙「トラブルシート」に、できるだけ詳しい内容をご記入ください。

#### 次のことをお調べください。

●ネットワーク構成 使用しているネットワークアダプタ: 使用しているOS: 使用しているコンピュータ本体(メーカーおよび型番): ネットワークを構成するコンピュータの台数とOSの構成: ネットワークを構成するその他の関連機器(HUB、ルータ等):

#### ● 具体的な現象について

具体的な現象:

事前にお客様が試みられた事項(あればお伝えください):

### 付録 3 基本仕様

| 商品名            | PCMCIA TYPEII準拠 10Mbps イーサネットPCカード                                                |
|----------------|-----------------------------------------------------------------------------------|
| 製品型番           | LD-CDS                                                                            |
| メディアタイプ        | 10BASE-T                                                                          |
| 伝送速度           | 1 OMbps                                                                           |
| ケーブル規格         | IEEE802.3標準/Ethernet Ver2.0                                                       |
| 対応バス           | PCMCIA TYPE I                                                                     |
| 割り込みレベル        | 自動設定または手動設定 (3, 4, 5, 9, 10, 11, 12, 15)                                          |
| l/Oポート<br>アドレス | 自動設定または手動設定 (0x200, 0x220, 0x300, 0x320,<br>0x340, 0x350, 0x3C0, 0x3E0)           |
| LED            | 付属のメディアカプラによる表示<br>Link (緑:リンクの確立およびデータ受信)<br>Act (緑:電源供給およびデータ送信)                |
| 適合規格           | FCC Part15 Class B, CEマーキング,<br>VCCI第二種情報処理装置基準                                   |
| 消費電力           | 5V/150mA                                                                          |
| 動作温度           | 動作時:0~55℃                                                                         |
| 動作湿度           | 10~90%(結露なきこと)                                                                    |
| 対応機種           | PC/AT互換機(DOS/V)、NEC PC98-NX、<br>NEC PC-9800シリーズでPCカードスロット(PCMCIA TYPE<br>II)を持つ機種 |
| 対応OS           | Windows 2000(対応予定), Windows 98,<br>Windows NT 4.0, Windows NT 3.51                |
| 付属品            | メディアカプラ、ドライバディスク(1枚)、<br>ユーザーズマニュアル、ユーザ登録カード、保証書                                  |

PCMCIA TYPE II 準拠 イーサネットPCカード LD-CDS ユーザーズマニュアル 発行 エレコム株式会社 2000年2月20日 第2版

©2000 ELECOM Corporation. All rights reserved.